# 中国医院协会 继续教育申报系统

# 协会级继续医学教育项目

# 用户操作手册

2023年05月

## 1.登录

项目申办单位需联系培训部工作人员,获取登录账号和密码后方可登录。

在系统(网址: https://peixun.cha.org.cn)登录首页,可通过用户名进行登录,需 输入用户名、密码后,点击【立即登录】按钮,进入个人中心首页。

| 🥰 🕢 中間医院协会 × +                                                      | υ – σ ×                                                                                                    |
|---------------------------------------------------------------------|----------------------------------------------------------------------------------------------------|
| C △ ● https://peixun.cha.org.cn/login?fair_id=302&role=             | 🖩 🖸 🗸 🔍 Q. 老人励度的观群功生 🔨 🏭 🗸 🖬 🗐 🎝 🌾 🗇 🔛 🗌 🌞 🏷 🗧                                                                                                    |
| ▶   📩 牧園 🔹 🗍 手机炊職夾 🗋 谷歌 🔮 网络大全 🔍 360 雅雯 😤 百度一下 🌀 游戏中心 🌚 中国核部 🕰 汽车会员 |                                                                                                    |
|                                                                     |                                                                                                    |
|                                                                     |                                                                                                    |
|                                                                     | 申报系统用户登录                                                                                                    |
|                                                                     | 1520000003                                                                                                    |
|                                                                     | ••••••         •           •         •           •         •           •         •           •         •           •         •           •         •           •         •           •         •           •         • |
| 第20年月26日26日26日26日<br>1001日日日日日日日日日日日日日日日日日日日日日日日日日日日日日日日日日          | D. Fireforgitza, Chrome型活動でまた約175時代型活动法, 建以最低分類本为1360768<br>23 版化所有: 中国国務総合 新設備者: 新に存在の2023/926-4 起大支持: 中和国 I 原化所有: 中国国務総合 新設備者: 新に存在の2023/926-4 起大支持: 中和国                                                             |

### 1.1 首次登录-修改密码

如果用户首次登录,需修改登录密码。输入旧密码和新密码,并确认新密码后点击 【修改】,密码即可修改成功。如无需修改,点击【跳过】按钮。

| 子 中國醫院協會                              | ■ 申报系统         |
|---------------------------------------|----------------|
| 用户管理                                  | 修改密码建议首次登陆修改密码 |
| <ul><li>診改信息</li><li>図 修改密码</li></ul> |                |
| 🗹 站内信                                 | 请输入新密码<br>     |
|                                       | 再输入—遍新密码<br>   |
|                                       | 修改             |

## 1.2 首次登录-完善资料

首次登录账号第二步需完善基本信息,将单位名称、联系人、联系方式等信息填写 后,点击【保存】按钮,进入个人中心。

| ▲ 中國醫院協會 =                                                          | 中报系统                                                                                                    |                                                                         |
|---------------------------------------------------------------------|----------------------------------------------------------------------------------------------------|-------------------------------------------------------------------------|
| 用户管理                                                                | 基本信息 您需要先确认个人信息                                                                                                    |                                                                         |
| <ul> <li>(副) 様式信息     <li>※ 様式信息     <li>※ 経済信</li> </li></li></ul> | 様文信息<br>申信名称<br>単信名称<br>■記述<br>単分類了 ~<br>単分類了 ~<br>単分類式 ~<br>単分類式 ~<br>単式<br>単式<br>単式<br>単式<br>単式<br>単式<br>単一<br>単式<br>単一<br>単一<br>単一<br>単一<br>単一<br>単一<br>単一<br>単一<br>単一<br>単一 | 用P-名<br>cc01<br>創編<br>ERS-人創稿<br>1520000003@qq.cm<br>現所电話<br>1522252555 |
|                                                                     | Conversion や 2022 Notificate rh国际物体会 のな                                                                                                    | ##二、★1/10#A1010101二 / はナナ士は、中日第2                                        |

## 2.修改密码

用户点击右上角,名称下拉中的【修改密码】或首页顶部快捷按钮栏中的【修改密

码】进行密码修改,可根据自己的意愿修改密码,方便记忆。

## 3.个人信息

用户可以维护自己的个人信息,方便后台管理及填报信息时调取。点击首页-【个人 信息】,即可查看修改。

| A 中國醫院協會      | ■ 申报系统                |    | A 🕄 3552440 |
|---------------|-----------------------|----|-------------|
| 当前项目:所有项目     | 测试单位                  |    |             |
| ■ 申报首负 □ 填写申报 | 2 申请申报 2 个人信息 6 修改密码  |    |             |
| <b>业</b> 我的申报 | 当前登录IP: 121.18.226.82 |    |             |
|               | 申报须知                  |    |             |
|               | 参加文件                  | 同日 |             |
|               |                       |    |             |
|               |                       |    |             |
|               |                       |    |             |
|               |                       |    |             |
|               |                       |    |             |
|               |                       |    |             |
|               |                       |    |             |

### 4.填写申报

前台用户点击左侧菜单中"填写申报",查看系统中进行中的申报项目。点击协会 级继续医学教育栏目中的"填写申报内容"按钮,阅读填报须知,并点击"同意,下一

#### 步"进行信息填报。

| A 中國醫院協會   | = 4485.00                                                                                                    | 🛆 🤶 Mit#iQ 🗸 |
|------------|----------------------------------------------------------------------------------------------------|--------------|
| 当前项目: 所有项目 |                                                                                                    |              |
| ■ 申报首页     |                                                                                                    |              |
| 國 填写申报     | 协会级继续医学教育 国家级继续医学教育                                                                                                    |              |
| ▶ 我的申报     | ① 中規長井橋町崎 : 2022-09-09       ① 中規長井橋町崎 : 2023-09-31         ① 中規氏市場所 : 2023-05-31       ① 中規氏市場所 : 2023-03-31         ① 電気市場の所 : 世間の目       2023-03-31         ● 電気市場の所 : 世間の目       2023-03-31 |              |
|            | Copyright © 2023 版权所有 中国图帧协会 餐園快号:第ICP备05028192号 4 技术支持:中科服                                                                                                    |              |

填写基本信息,其中含红色星号\*的字段为必填字段,须填写完整才可提交;分组 下方有【添加】按钮的为多填分组,可填写多个;在填写过程中为防止页面刷新信息丢 失,可点击底部【暂存】按钮暂存信息;也可点击【验证并保存】按钮,验证所填写信 息是否符合填写要求,并保存信息;信息填写完整后点击【提交】按钮,将信息提交给 协会进行审批。

| [基本信息]                                                                           |                                                        |                                                 |                                          |             |             |
|----------------------------------------------------------------------------------|--------------------------------------------------------|-------------------------------------------------|------------------------------------------|-------------|-------------|
| * 同目名称 ⑦                                                                         |                                                        | * 申办单位 ③                                        |                                          | *项目负责人 ③    |             |
| 项目名称全称                                                                           |                                                        | 中国医院协会测试单位                                      |                                          | 项目负责人全名,负责人 | 人员可以写1个     |
| *项目负责人身份证号 (不公开显示                                                                | ) 12                                                   | *项目负责人联系电话                                      |                                          | *项目负责人通讯地址  |             |
| 不公开显示                                                                            |                                                        |                                                 |                                          |             |             |
| * 邮政编码                                                                           |                                                        | *联系人                                            |                                          | *联系电话       |             |
|                                                                                  |                                                        |                                                 |                                          |             |             |
| 1<br>* 开始日期<br>(不含报到日)                                                           | * 截止日期<br>(不含撤廃日)                                      | * 授予学员学分(分)                                     | * 数学对象                                   | * 举办地点      | ★拟招生人数(人)   |
| * 开始日期<br>(不会探到日)<br>【秋子安排】(安排多位款师线漂满点由                                          | * 截止日期<br>(不合服用日)<br>"添如", 款字方法追捕"蛋提"时,学和              | * 授予学员学分(分)<br>分<br>时编写不能超过3)                   | * 数字对象.<br>[法加                           | * #27%d     | * 抑缩生人数 (人) |
| * 开始日期<br>(不合信则日)<br>(家学安排)(安排多位数闲觉清美承由<br>* 王要近顶款闲姓名                            | * 截止日期<br>(不合如高日)<br>(漆加), 教学方法选择"面接"时, 学和<br>* 专业技术职称 | *授予学员学分(分)<br>分<br>分類写不能超过3)<br>*主要研究方向         | * 数学对象<br>* 版石埠位                         | * 举力地点      | * 同時生代(人)   |
| *开始日期<br>(不点包到日)           (木点包到日)           (軟字安時)(安排多位数例授虔勇卓由<br>*主要反演教例姓名<br> | * 截止日期<br>(不合如高日)<br>(添加", 軟字方法选择"面接"时, 学和<br>* 专业技术职称 | *授予学员学分(分)<br>分<br>学校编写不能超过3)<br>+主要研究方向<br>+安計 | * 数学对象<br>* 版石単位<br>- * 版石単位<br>- * 数字方法 | * 举力地点<br>  | * 词说生凡致(人)  |

5.我的申报

### 5.1 查看

对于用户个人已提交的申报项目,可点击对应项目"查看"按钮,查看已填写的信息。

| (品) 中國醫院協會 | - m£5.6                                                   | 🛆 🧕 HNIERE -                             |
|------------|-----------------------------------------------------------|------------------------------------------|
| 当前项目: 所有项目 |                                                           |                                          |
| ■ 申报首页     | 消船入标题 状态 V 年度 V 選家                                        |                                          |
| 园 填写申报     | 58週试测试项目名称                                                |                                          |
|            | 申請表: 协会型继续描述分前申请表<br>求念: 已完成<br>创建时间: 2023-05-08 18:42:15 | EN EN EN EN EN EN EN EN EN EN EN EN EN E |
|            | 申請意: 国家現態境區学教育申請素<br>統書: 申時中<br>他國政境: 2023-05-08 16:53:27 | 52<br>800<br>800                         |

## 5.2 查看申报流程

申办单位提交申报项目后,在管理员审批过程中,可查看步骤名称、审核状态、评 审意见等进度信息。

| A 中國醫院協會            |                                                                        |       |          |            |                              | 🛆 🜘 ename v |
|---------------------|------------------------------------------------------------------------|-------|----------|------------|------------------------------|-------------|
| 当前项目:所有项目<br>三 申报编页 |                                                                        |       |          |            |                              |             |
| R ATER              | 58测试测试项目名称                                                             |       |          |            |                              |             |
| T STOLES            | 申講委: 协会设建读医学校简单语表<br>状态: 已完成<br>创建时间: 2023-05-08 18:42:15              |       |          |            |                              |             |
|                     |                                                                        | 步骤    | 状态       | 洋市时间       | 学術建议                         |             |
|                     |                                                                        | 形式审查  | 通过审查     | 2023-05-08 | manif.                       | LERGIER     |
|                     |                                                                        | 汗電結果  | 推荐待全委会审批 | 2023-05-08 | 评审建议评审建议评审建议评审建议评审<br>建议评审建议 | NE ARAMANA  |
|                     |                                                                        | 全較斷审批 | 已批准      | 2023-05-08 | 无                            |             |
|                     | 申請書: 国家1000000000000000000000000000000000000                           |       |          |            |                              |             |
|                     | 中科服期試過家級維续放育<br>申請書: 国家规律成果的审查書<br>成定: 日如和<br>機能利用: 2023-05-08 1626:39 |       |          |            |                              |             |

#### 5.3 撤回

对于申办单位提报的项目,在管理员形式审查之前,用户可点击"撤回"按钮撤回 修改。

**国家级测试项目123** 申请表:国家级继续医学教育申请表 状态:形式审查 创建时间:2023-05-08 16:53:27 提交时间:2023-05-15 15:13:55

| ±ā     |  |
|--------|--|
| 查看申报流程 |  |
| ¥0     |  |

Γ

## 5.4 报备

状态是已完成的项目,右侧操作按钮中会出现"报备"、"上报执行情况"等操作 按钮,点击"报备"按钮,跳转报备信息填写页面。

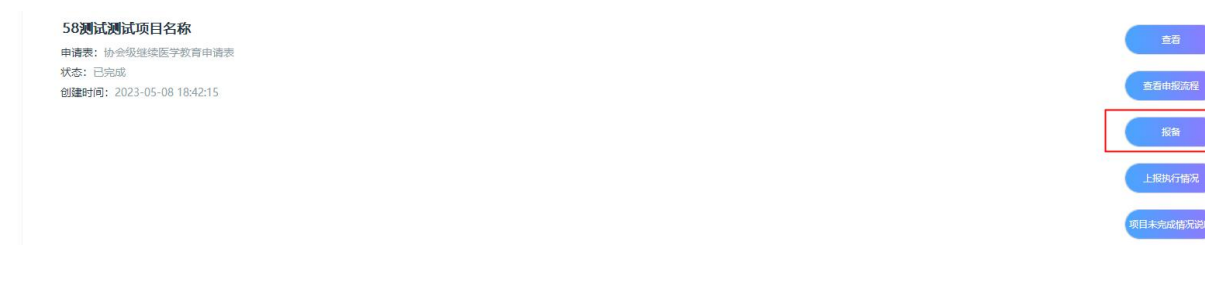

在此页面点击左上角添加按钮进行报备信息的添加。

| 序号 | 项目编号 | 申办单位 | 项目负责人 | 举办开始日期 | 举办截止日期 | 授予学分 | 招生人数 | 举办地点 | 联系人 | 联系电话 | 是否公开 | (公开后会显示到协会官网) | 信息来源 | 筆几期 | 创建时间             | 修改时间             | 状态 |
|----|------|------|-------|--------|--------|------|------|------|-----|------|------|---------------|------|-----|------------------|------------------|----|
| 1  |      |      |       |        |        |      |      |      |     |      |      |               |      |     | 2023-05-08 19:43 | 2023-05-08 19:43 |    |

将报备信息填写完整后,点击提交即可报备成功。其中,期数关联项目申请填报时 填写的期数;是否公开选择是会公开显示到协会官网中。

| 中國醫院協会     CHINESE HOOMITAL ASSOCIATION | = 中报系统                         |                                                       |                             |
|-----------------------------------------|--------------------------------|-------------------------------------------------------|-----------------------------|
| 当前项目: 所有项目                              | ┃报备                            |                                                       |                             |
| ■ 申报普页                                  |                                |                                                       |                             |
| 📃 填写申报                                  | 基本信息                           |                                                       |                             |
| <b>北</b> 我的申报                           |                                |                                                       |                             |
|                                         | 【报备信息】                         |                                                       |                             |
|                                         | * 編几期                          | * 项目编号                                                | * 项目名称                      |
|                                         | 请选择                            | ▼ hh003                                               | 58测试测试项目名称                  |
|                                         | * 申办单位                         | *项目负责人                                                | * 举办开始日期                    |
|                                         | 中国医院协会中科服测试                    | 张艺                                                    | 不会报到、撤商时间                   |
|                                         | * 举办截止日期                       | * 授予学分 ⑦                                              | * 招生人数 ③                    |
|                                         | 不會报到、撤薦时间                      | 授予学分和招生人数这两项的最大数不能超过申报时的最大数                           | 授予学分和招生人数这两项的最大数不能超过申报时的最大数 |
|                                         | * 举办地点                         | *联系人                                                  | * 联系电话                      |
|                                         | * 是否公开(公开后会显示到协会省网)<br>〇 是 〇 百 | 信息未返                                                  |                             |
|                                         |                                | 解存 验证并保存 整交                                           |                             |
|                                         |                                |                                                       |                             |
|                                         |                                |                                                       |                             |
|                                         |                                |                                                       |                             |
|                                         |                                | Conversion 1 2022 新灯花方 中国际特殊会 冬安市二· 首にDS0E022102三.4 注 | **±**・ 中形版<br>〇 中 * * ● 目:  |

## 5.5 项目未完成情况说明

如在项目执行中存在未完成的情况,需填写提交项目未完成情况说明。点击"项目 未完成情况说明"按钮,跳转未完成情况列表页面。

| 请输入标题                                  | 状态 | ~ | 年度 | ~ | 搜索 |
|----------------------------------------|----|---|----|---|----|
| 58 <b>测试测试项目名称</b><br>申请表:协会级继续医学教育申请: | ŧ. |   |    |   |    |
| 状态:已完成<br>创建时间:2023-05-08 18:42:15     |    |   |    |   |    |
|                                        |    |   |    |   |    |
|                                        |    |   |    |   |    |
|                                        |    |   |    |   |    |

再此页面,点击左上角未完成情况说明添加按钮,进行说明填写。

| + 项目 | 未完成情况说明   |      |         |    |    |
|------|-----------|------|---------|----|----|
| 序号   | 项目未完成情况说明 | 创建时间 | 修改时间    | 状态 | 操作 |
|      |           |      |         |    |    |
|      |           |      | 没有找到数据。 |    |    |
|      |           |      |         |    |    |

可点击顶部蓝色提示处下载说明模板,将情况填写好后上传系统中,点击提交。

| 伯 中國醫院協會      | = 0103.54                                                    |      |
|---------------|--------------------------------------------------------------|------|
| 当前项目: 所有项目    | □ 项目未完成物况说明                                                  |      |
| ■ 申报前页        |                                                              |      |
| 圆 填写申报        | 基本信息                                                         |      |
| <b>此</b> 我的申报 | 请点击下载【未完成情况说明模板】按要求填写相关信息: 劉##0/项目測時-想#圖¥#兩項目(廣度2022.8) docx |      |
|               | 【項目未完成勝冗說明】                                                  |      |
|               | *项目未完成做况说明                                                   |      |
|               | 國際文件。<br>文統大小五期時2004 文統構成でmdf dor dory                       | 一 连择 |
|               | ALT/AST/SELL/OUT, ALTILLOP/U/OV/OVA                          |      |
|               | WIT WULFFRIGT BOX                                            |      |
|               |                                                              |      |
|               |                                                              |      |
|               |                                                              |      |
|               |                                                              |      |
|               |                                                              |      |
|               |                                                              |      |
|               |                                                              |      |
|               | Copyright © 2023 版权所有 中国版例协会 备案序号: 第ICP备05028192号-4 技术支持:中科服 |      |

## 5.6 上报执行情况

协会级继续医学教育,申报完成后需要上报执行情况,点击"上报执行情况"按钮, 跳转执行情况列表页。

58测试测试项目名称 申请表:协会级继续医学教育申请表 状态:已完成 创建时间:2023-05-08 18:42:15

|      | 查查      |   |
|------|---------|---|
|      | 查看申报流程  |   |
|      | 报音      |   |
|      | 上报执行情况  |   |
| JQ E | 1末完成情况说 | 明 |

点击左上角"上报执行情况添加"按钮,进行执行情况填写页。

| + 13 | 段执行情况      |       |            |      |                    |            |            |     |                  |                  |     |    |
|------|------------|-------|------------|------|--------------------|------------|------------|-----|------------------|------------------|-----|----|
| 序号   | 填报单位(主办单位) | 项目编号  | 项目名称       | 举办形式 | 举办地点或网址(远程项目系教学网站) | 举办开始时间     | 举办截止时间     | 第几期 | 创建时间             | 修改时间             | 状态  | 操作 |
| 1    | 中国医院协会中科服测 | hh003 | 58测试测试项目名称 | 仅线下  | dsdasdadas         | 2023-05-09 | 2023-05-26 | 第2期 | 2023-05-09 16:18 | 2023-05-09 16:20 | 审批中 | 査者 |
| 2    | 中国医院协会中科服测 | hh003 | 58测试测试项目名称 | 仅线下  | dasdasada          | 2023-05-17 | 2023-05-27 | 第1期 | 2023-05-08 19:43 | 2023-05-08 19:52 | 审批中 | 查看 |

项目执行情况表中的"第几期"字段也同样关联项目申报时填写的期数;

|              | 学教育项目学员通讯录 教材使用情况表 附件 |                      |  |
|--------------|-----------------------|----------------------|--|
| [忠]          |                       |                      |  |
| \$几期         | * 填报单位(主办单位)          | * 项目编号               |  |
| 青选择          | ▼ 中国医院协会中科服测试         | hh003                |  |
| 同日名称         | * 举办形式                | * 举办地点或网址(远程项目系教学网站) |  |
| 8测试测试项目名称    | 请选择                   | ~                    |  |
| 约开始时间        | * 举办:截止时间             | *是否考核                |  |
|              |                       | ○ 문 ○ 否              |  |
| 〕是 □ 否       |                       |                      |  |
| 200 <b>2</b> |                       |                      |  |
| * 授课题目       | * 授课软师                | * #91                |  |

在中国医院协会继续医学教育项目学员通讯录页,可点击"导入"按钮,下载导入 模板,将学员信息填写完整后,进行模板导入。

| 中国医院协会继续医学教育项目执行情况表      |                                        |            |          |         |      |
|--------------------------|----------------------------------------|------------|----------|---------|------|
| 基本信息  学员对该项目的评估意见  中国医院协 | 会担任任学校自项目学员透讯录 数材使用情况表 附件              |            |          |         |      |
|                          |                                        |            |          |         | ü    |
|                          | JE.                                    | $\otimes$  |          |         |      |
| 序号 * 学员姓名 ⑦ * 学员年龄 ⑦     | ·<br>病击下影響板 (注意事项:1 模板中的表头不可要改 表头列不可删除 | *学员单位所在地 ⑦ | * 学员联系电话 | *学员授予学分 | 操作   |
| 1 香港渠道马姓名。以 道马数字         |                                        |            |          |         | GREE |
|                          |                                        | <u> </u>   |          |         |      |
|                          | 关闭 导入                                  |            |          |         |      |
|                          |                                        |            |          |         |      |

在附件上传页,每个字段可上传多个附件,文件上传后,可点击下载对上传的文件 进行预览,点击删除附件,将文件删除。

| HREAL                                                    | A 🕄 HARREN                                                                        |
|----------------------------------------------------------|-----------------------------------------------------------------------------------|
| 中国医院协会继续医学校育项目执行情况表                                      |                                                                                   |
| 基本信息 学员对该项目的评估意见 中国医院协会继续医学教育项目学员通讯录 教材使用博况表 图件          |                                                                                   |
| 请点击下载【变更说明 (模板) 】按要求填写相关信息: 变更说明 继续医学教育项目 (模板2021) .docx |                                                                                   |
| 件]                                                       |                                                                                   |
| 会议通知                                                     | 調結費用pdf 基点由下数 協劃時期が<br>新建 DOCX 文地docx 基点由下数 協劃時期が<br>欄板文件・详細技术内容.docx 基点由下数 協劃時期が |
| 対象                                                       |                                                                                   |
| ▶ 3 个文件 逃中                                               | ·                                                                                 |
| 文件大小不趨过:30 M; 文件指式:xlsx,pdf,doc,docx,png.jpeg.jpg        |                                                                                   |
| 会议口程                                                     |                                                                                   |
| 选择个文件                                                    | 🎓 选择                                                                              |
| 文件大小不趨过:30 M; 文件格式:xls,xlsx,pdf,doc,docx,png,jpeg,jpg    |                                                                                   |
| 数材                                                       |                                                                                   |
| 选择 个文件                                                   | 🎓 选择                                                                              |
|                                                          |                                                                                   |